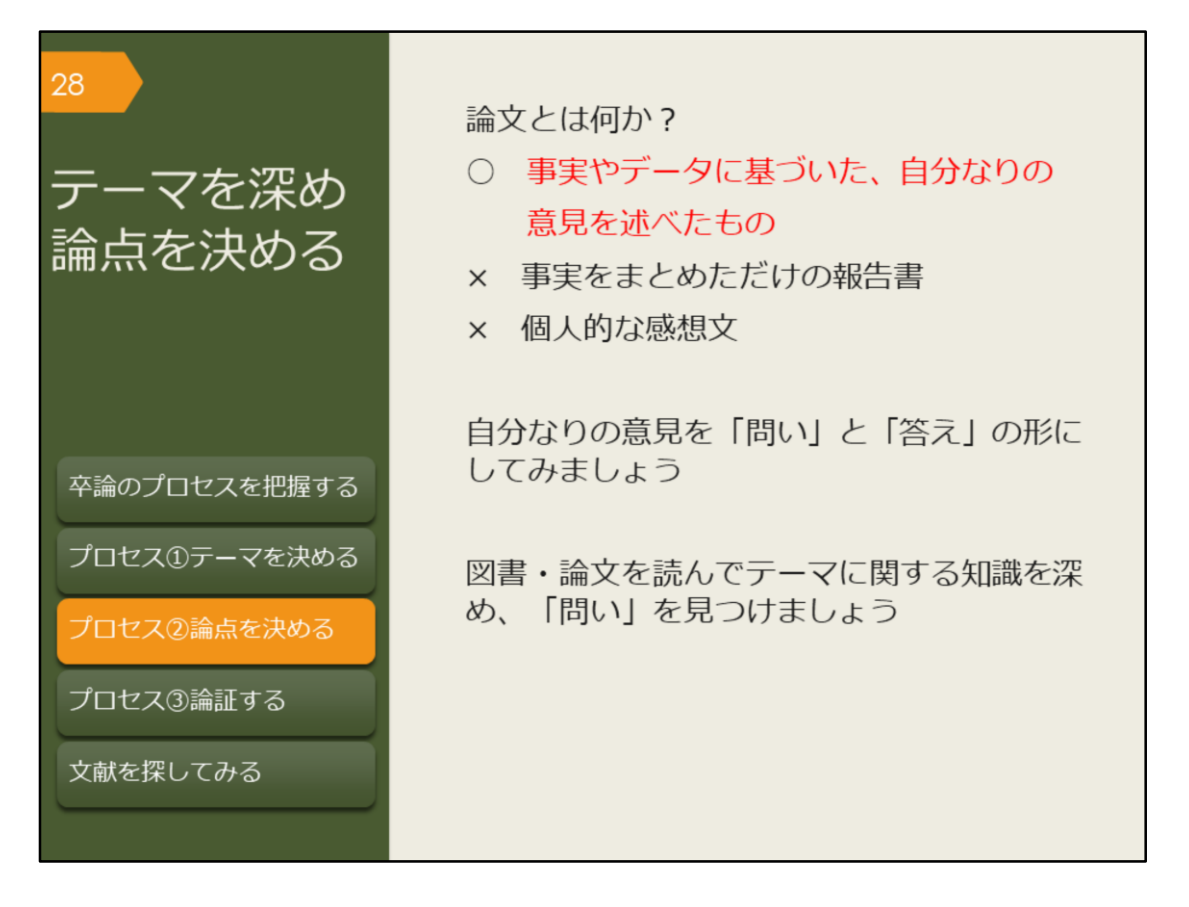

分野、場所、対象、時間などの、おおよそのテーマが決まったら、卒業論文 の最も重要な論点(明らかにしたいこと、問いと答え)を決めていきましょ う。

論文とは「事実をまとめた報告書」ではなく、「個人的な意見を述べた感想 文」でもありません。

論文には「事実やデータ」に基づいた「オリジナルの、あるいは新しい視点 の意見」が必要です。この「意見」をどう設定するかによって、集めるべき 事実やデータは変わってきます。

もちろん、事実やデータを集める中で、意見が変わってくる可能性はありま すが、初めに、ある程度の見通しを立てることは大事です。

見通しを立てる方法としては、「問いと答え」で考えるのがよいでしょう。 テーマの中で、明らかになっていない疑問点を「問い」にして、それに対す る自分なりの答えを仮説として定めましょう。これが研究の論点になります。 ただ、いきなり論点を決めなさいと言われても、なかなか思いつかないで しょう。疑問に思うことがあっても、それは既に過去の研究で答えが見つ かっている内容かもしれません。

卒業論文の論点を決めるには、まず、これまでの研究で明らかになったこと を知っておく必要があります。この章では主に、過去の研究成果、先行研究 を調べる方法を紹介していきます。

卒業論文では、世紀の大発見をしなければならないわけではありません。過 去の研究で明らかになったことについて、対象や範囲を変えて論じ直してみ たり、別の視点で捉え直してみたりすることも、新しい知見になるでしょう。 常に疑問点を見つけることを意識しながら、先行研究を読んだり、情報収集 したりしていきましょう。

| 29 | 論文の構成と                              | ご引用について                            |
|----|-------------------------------------|------------------------------------|
|    | 自分な                                 | ここが論文の核心です<br>いの意見                 |
|    | 研究で得た成果                             | 他者の意見<br>自分の意見と<br>しっかり区別<br>しましょう |
|    | インタビュー調査の結果<br>統計データ<br>歴史的事実<br>など | 研究で<br>得た成果                        |

これは、論文の構成を図で示したものです。

自分なりの意見が論文の核心となり、その柱として、自分の研究成果や、他 者の意見などがあります。

自分の研究成果がないと単なる感想文になりますし、成果のみ述べるだけな ら報告書になります。

また、他者の意見は、自分の意見とはしっかり区別して書かなければいけま せん。自分の論文で言及する場合は「引用」という形をとりましょう。 引用とは、自分の意見を裏付けたり、説明したりするために出所をはっきり させて他の人の文章を紹介することです。自分の意見と他者の意見の境界を あいまいにすると「盗用」や「剽窃」という不正行為になります。他者の意 見を尊重する姿勢を持ちましょう。

自分の意見と他者の意見が同じ、という場合は、なぜそのような結論に至ったのかを自分の言葉で説明しましょう。自分の独自の研究で得た成果により、他者の意見が更に補強されることになった、というのも立派な研究です。

また、孫引きにも注意しましょう。

他者の意見もまた、その人自身の研究成果や、別の人の意見に基づいていま す。他者の論文で引用されている別の人の意見を、そのまま引用することを 「孫引き」と言います。

昔は手書きで論文を引用していたため、単純な写し間違いがあるかもしれま せんし、自分の主張にとって都合のよい部分のみを引用するなど、元の論文 の意図とは異なっている場合もあるかもしれません。

他者の引用をうのみにせず、できる限り元の論文に当たるようにしましょう。

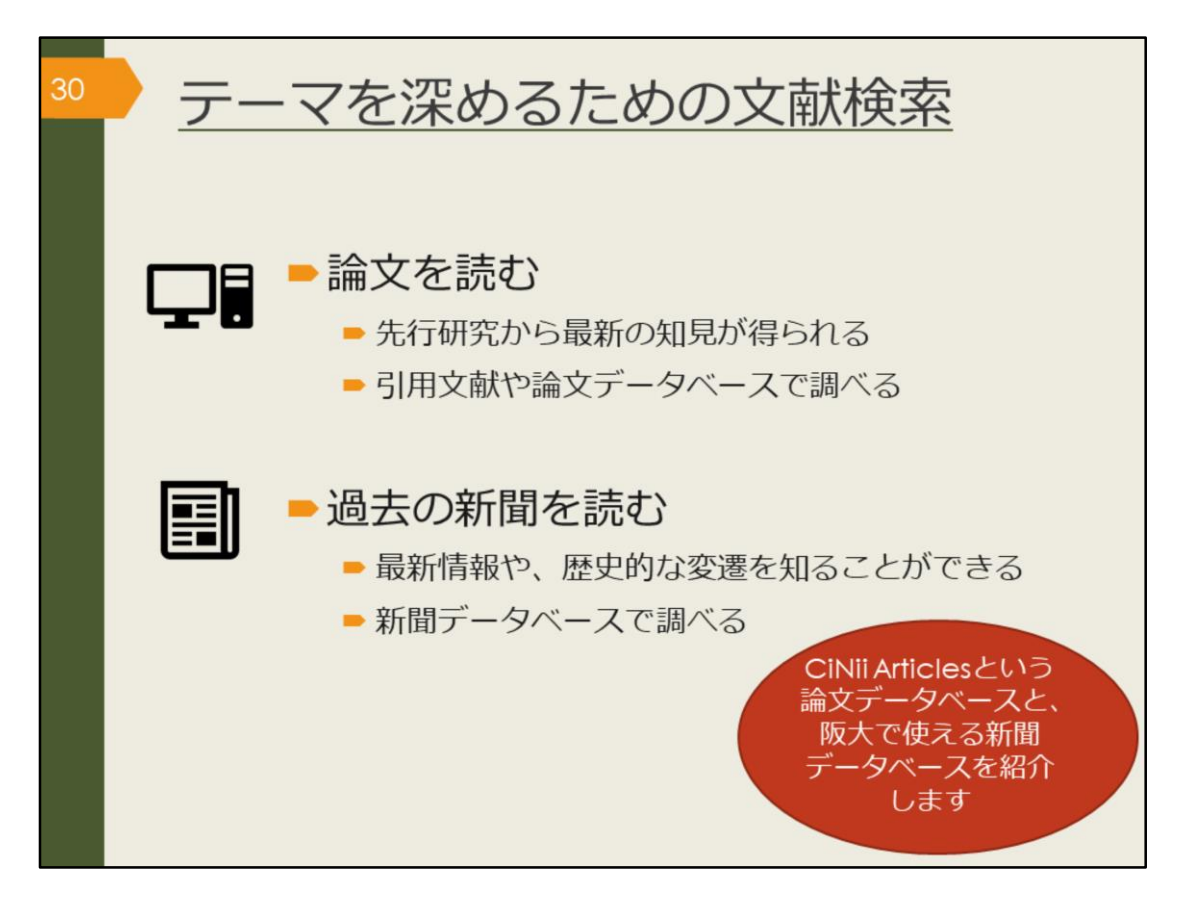

テーマに関する知識を深めるにはどうすればよいでしょうか。

引き続き、OPACや引用文献で図書を探すのも有効です。テーマを決めるために色々と調べたことで、最初よりもキーワードが洗練されてきているはずですし、読んだ文献も多いでしょうから、違った視点で図書を見つけられるかもしれません。

ここでは、さらに、最新の知見を得たり、独自の切り口の研究を見つけるた めに、研究論文を探す方法を紹介します。

その方法の一つがCiNii Articlesなどの論文データベースの検索です。

また、新しい情報やある事柄についての歴史的な変遷を知るために、新聞記 事を探す方法もあります。最新のものはネットニュースで見られますが、過 去のものは有料のことが多いので、阪大契約の新聞データベースで検索でき ることを知っておきましょう。

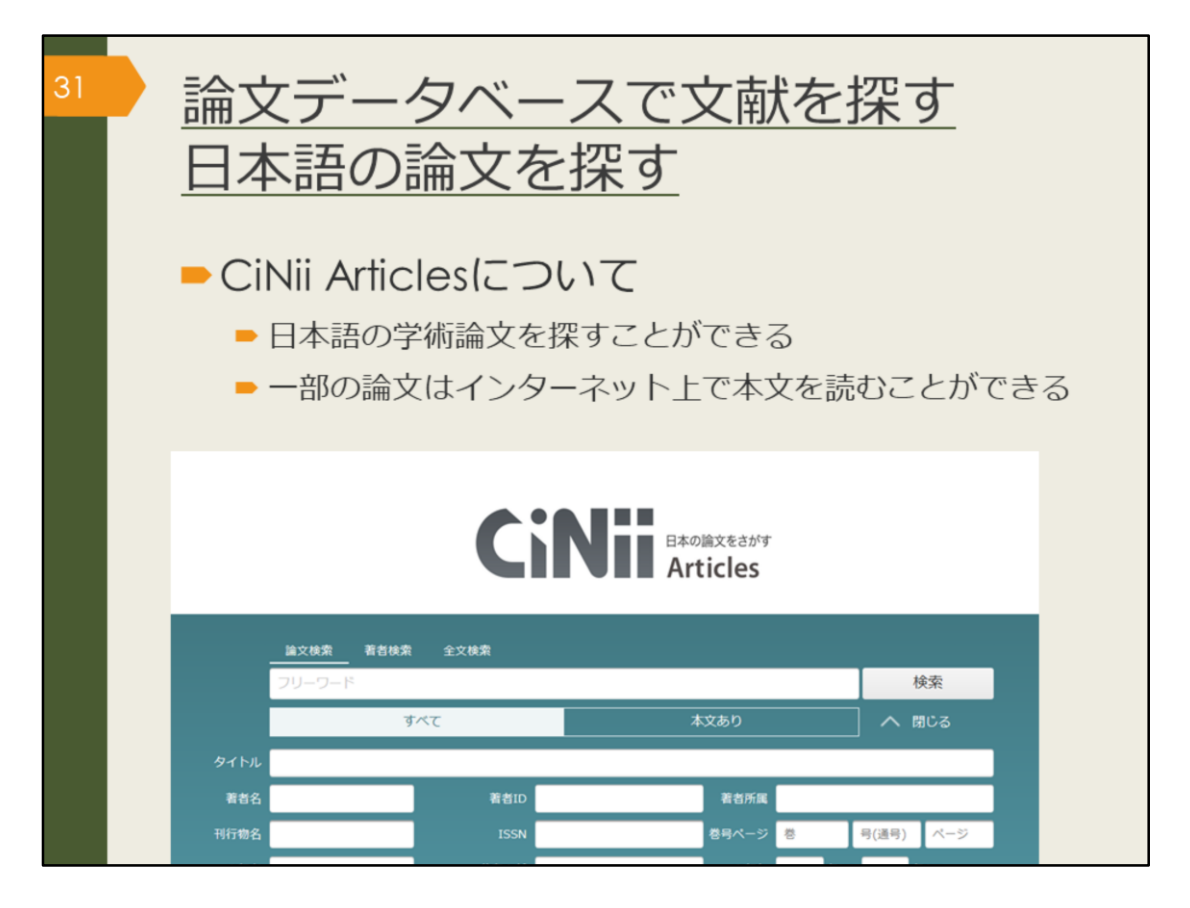

CiNii Articlesは日本語の論文を探すためのデータベースです。 これまでに集めたキーワードを組み合わせて検索してみましょう。 自分が知りたいことが書かれている論文は、タイトルや論文の要旨にどんな 言葉が使われるだろうかと想像しながら検索するのがコツです。

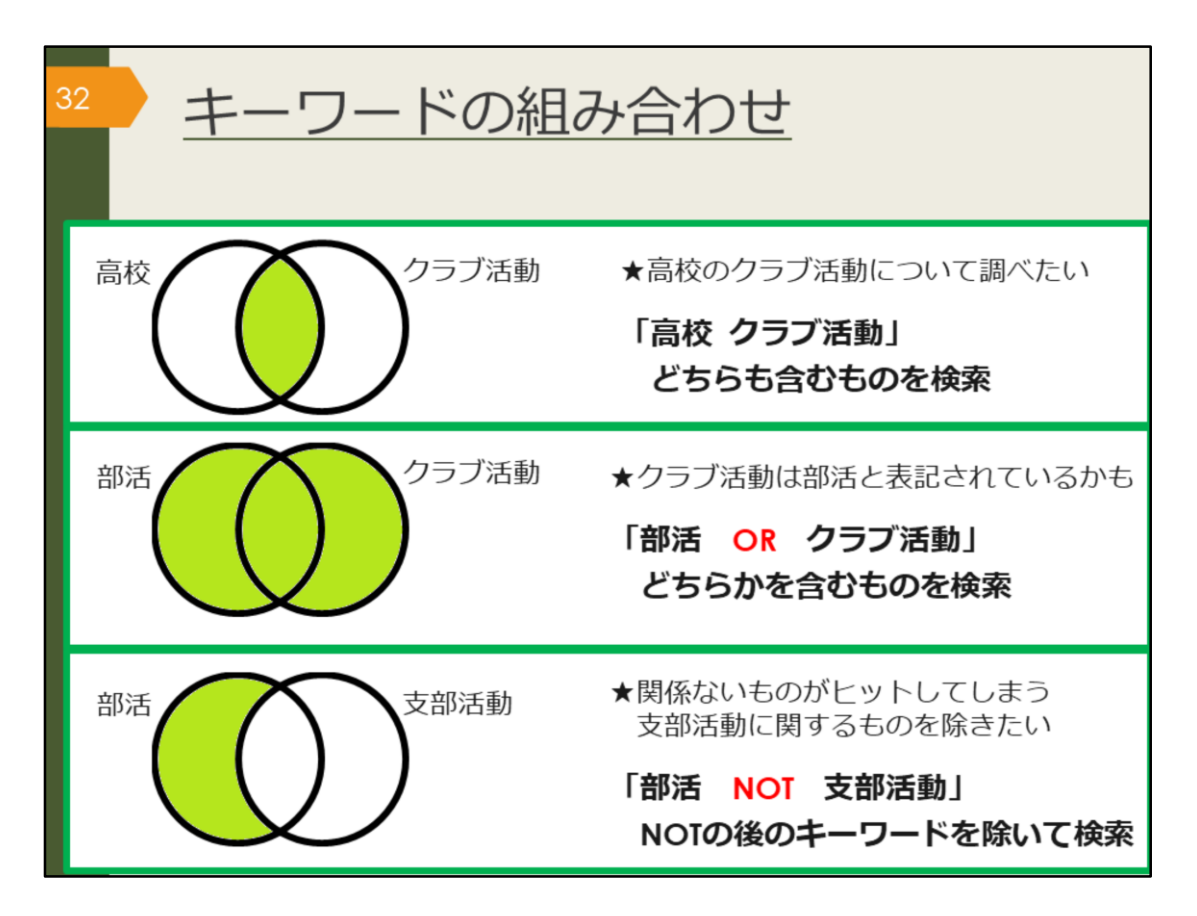

CiNii Articlesを含むほとんどのデータベースでは、キーワードを組み合わせて検索することができます。

AND検索は、スペースでつないだキーワード全てを含むものを検索します。 阪大OPACやGoogle検索でも皆さんがよく使う方法です。

OR検索は、ORでつないだキーワードのいずれかを含むものを検索します。 検索結果は、AND検索よりも多くなります。

NOT検索は、NOTの直後のキーワードを除いて検索する方法です。

たとえば、漢字とカタカナなどの表記の揺れがあったり、同じ概念の言葉が 複数考えられるなど、一つのキーワードでは検索結果が少ない場合はOR検索 をした方がよいでしょう。

まったく関係のない言葉で論文がヒットしてしまうなど、検索結果が多い場合はAND検索やNOT検索で検索結果を減らすことを考えてみましょう。

| <sup>33</sup> CiNii Artic<br>(学内で係                                                                                                    | lesのアクセス方法<br>使う場合)             |
|----------------------------------------------------------------------------------------------------|---------------------------------|
| 大阪大学附属図書館Webサイト                                                                                                    | 2                               |
| クイックサーチ                                                                                                    |                                 |
| 蔵書検索 電子ジャーナル 電子ブック データ                                                                                                    | マベースしまとめて検索                     |
| よく使われるタイトル                                                                                                    |                                 |
| 主題分野から探す                                                                                                    |                                 |
| ■ #4917070000                                                                                                    |                                 |
| Scopus<br>Web of Science<br>ProQuest Research Library<br>日経テレコン<br>間蔵IIビジュアル<br>毎日新聞マイ索<br>読売新聞 ヨミダス歴史館<br>Press Reader<br>JananKnowledge Lib | Ginii Baoliaxeadre<br>Articles  |
| KOD                                                                                                    | <u>出文秋年</u> 著名秋年 全文秋年<br>フリーワード |
|                                                                                                    | <u>すべて</u> 本文あり V 詳細検索          |

CiNii Articlesへのアクセス方法は、附属図書館Webサイトから、図のように してアクセスできます。

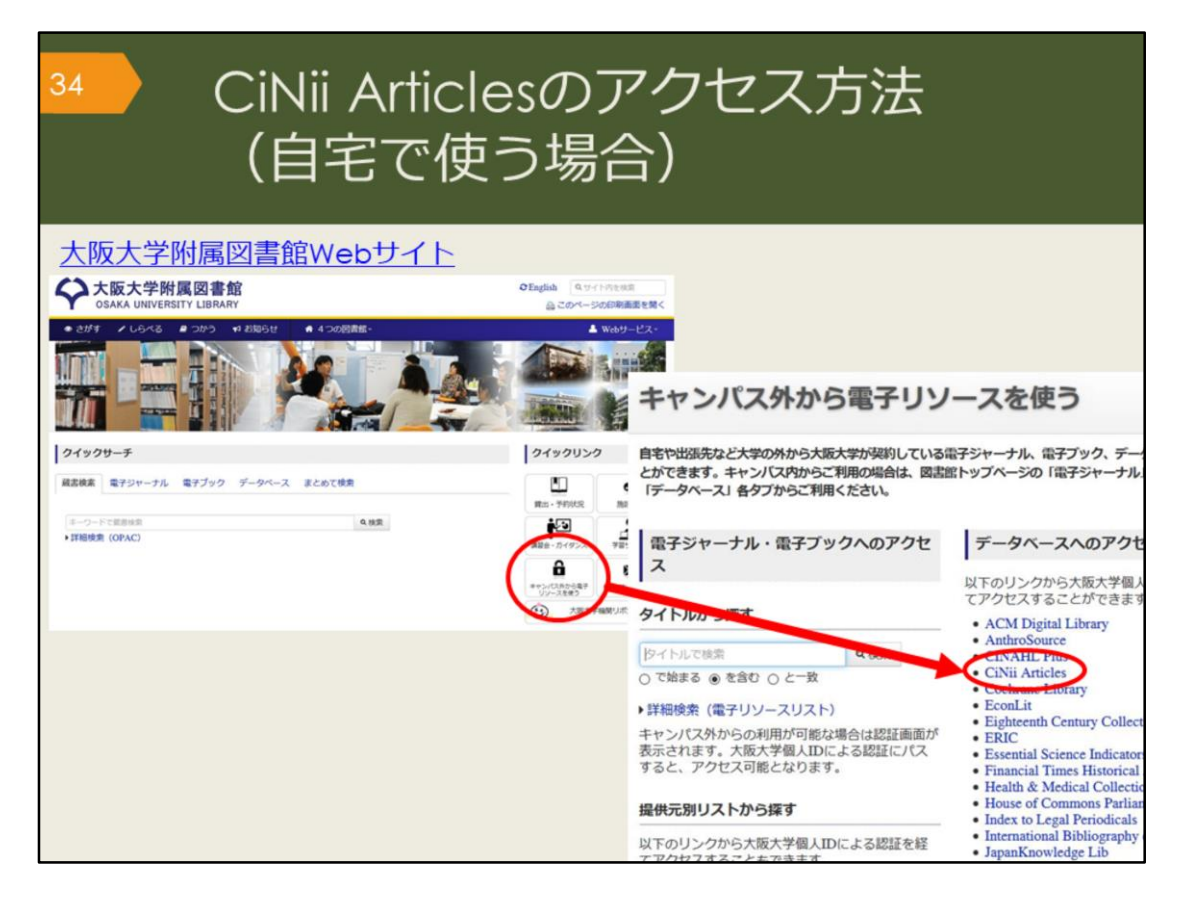

自宅からCiNii Articlesを検索する場合は、附属図書館Webサイトの「キャン パス外から電子リソースを使う」というページからアクセスしてください。 データベースの便利な機能を学内と同じように、自宅でも使えます。 CiNii Articlesは無料のデータベースですが、大阪大学と連携して、検索結果 から阪大で契約するデータベースにリンクしたり、阪大OPACにリンクする などの便利な機能をつけています。大学のネットワークであればそのまま使 用できますが、自宅から便利な機能を使用するには、この方法でアクセスす る必要があります。

便利な機能については、あとのスライドで説明します。

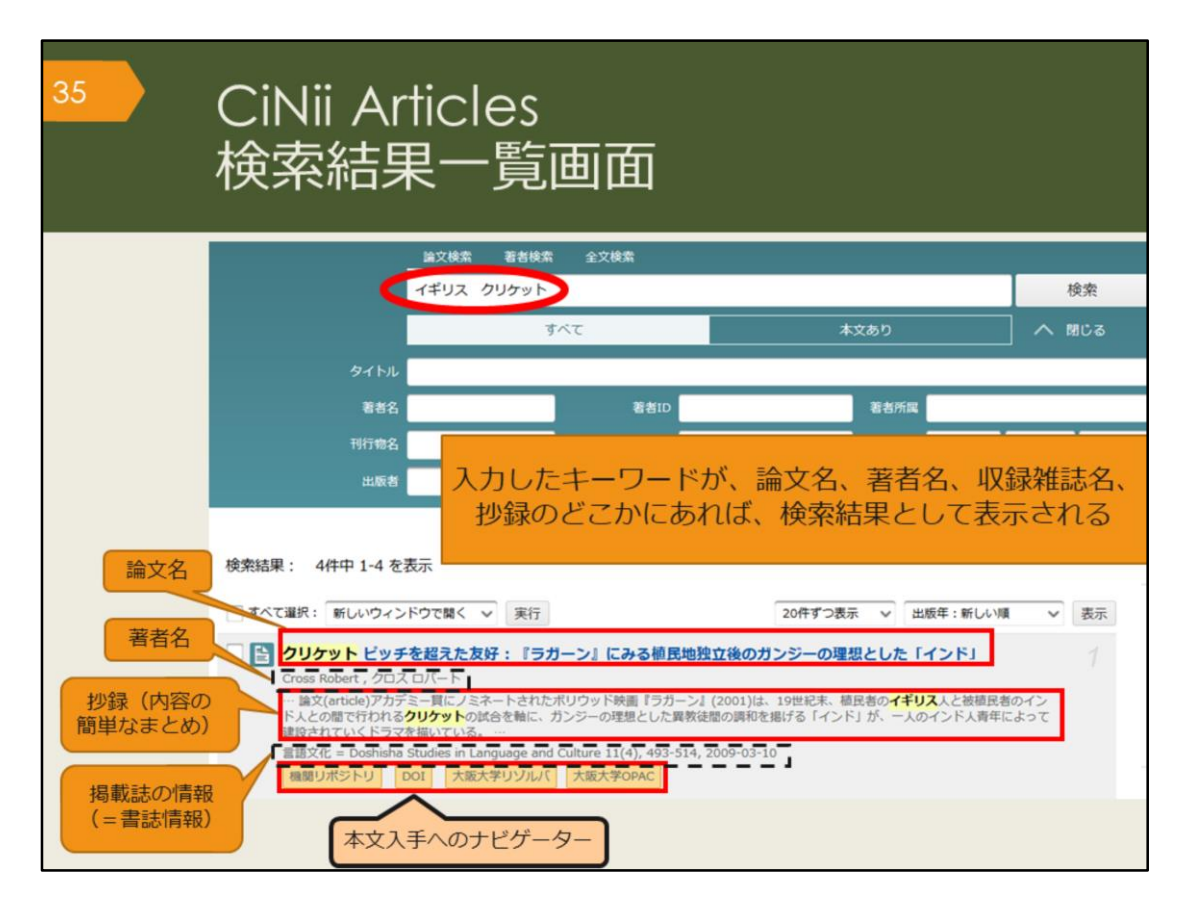

イギリス、クリケットというキーワードで検索した、検索結果一覧画面です。 検索結果に、論文名、著者名、抄録、掲載誌の情報、本文入手へのナビゲー ターが表示されます。

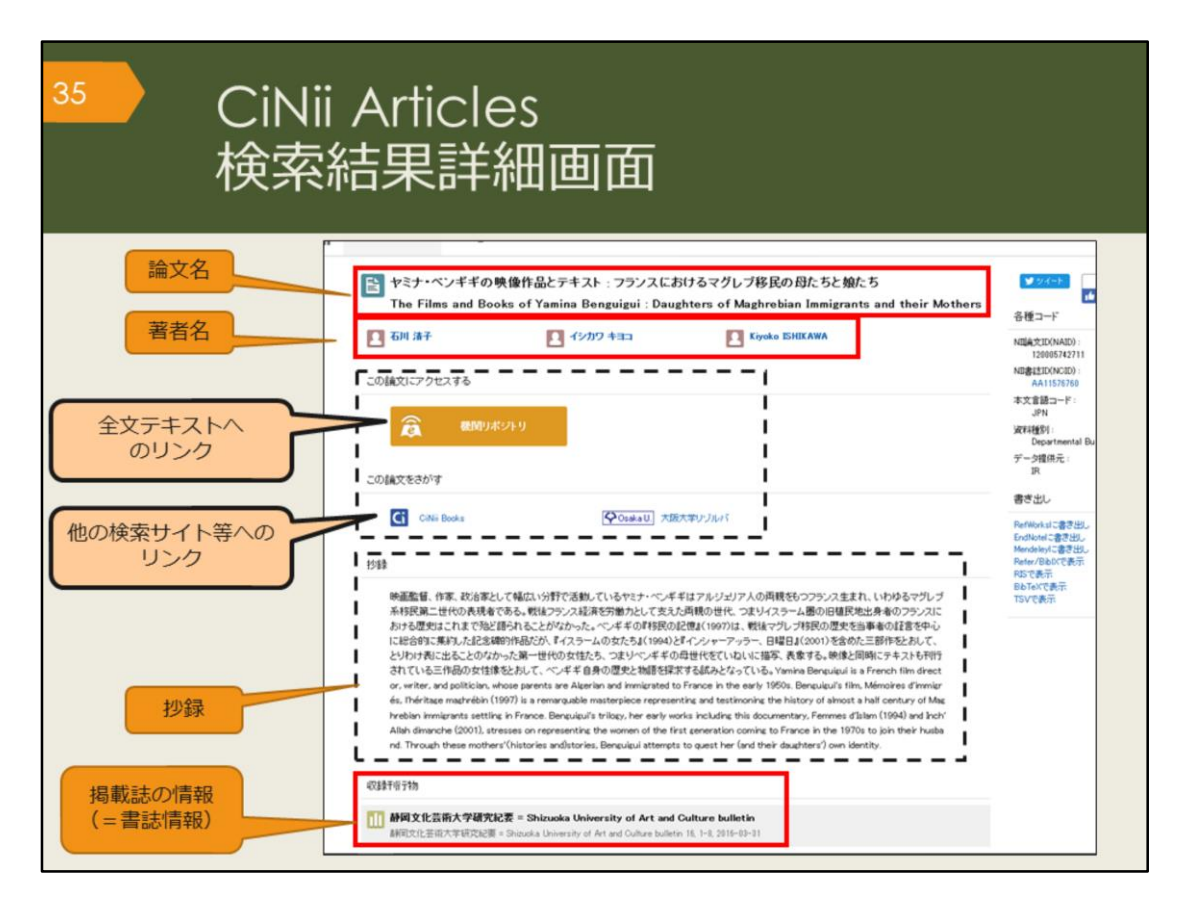

こちらは、検索結果一覧のうち、1件の論文をクリックした後の詳細画面で す。

画面の上から、論文名、著者名、論文にアクセスするためのリンク、この論 文をさがすためのリンク、抄録(しょうろく)、掲載誌の情報、が表示され ています。

抄録は、論文の内容を簡単にまとめたものなので、この部分を読んで、本文 を読む必要があるかどうか判断することができます。

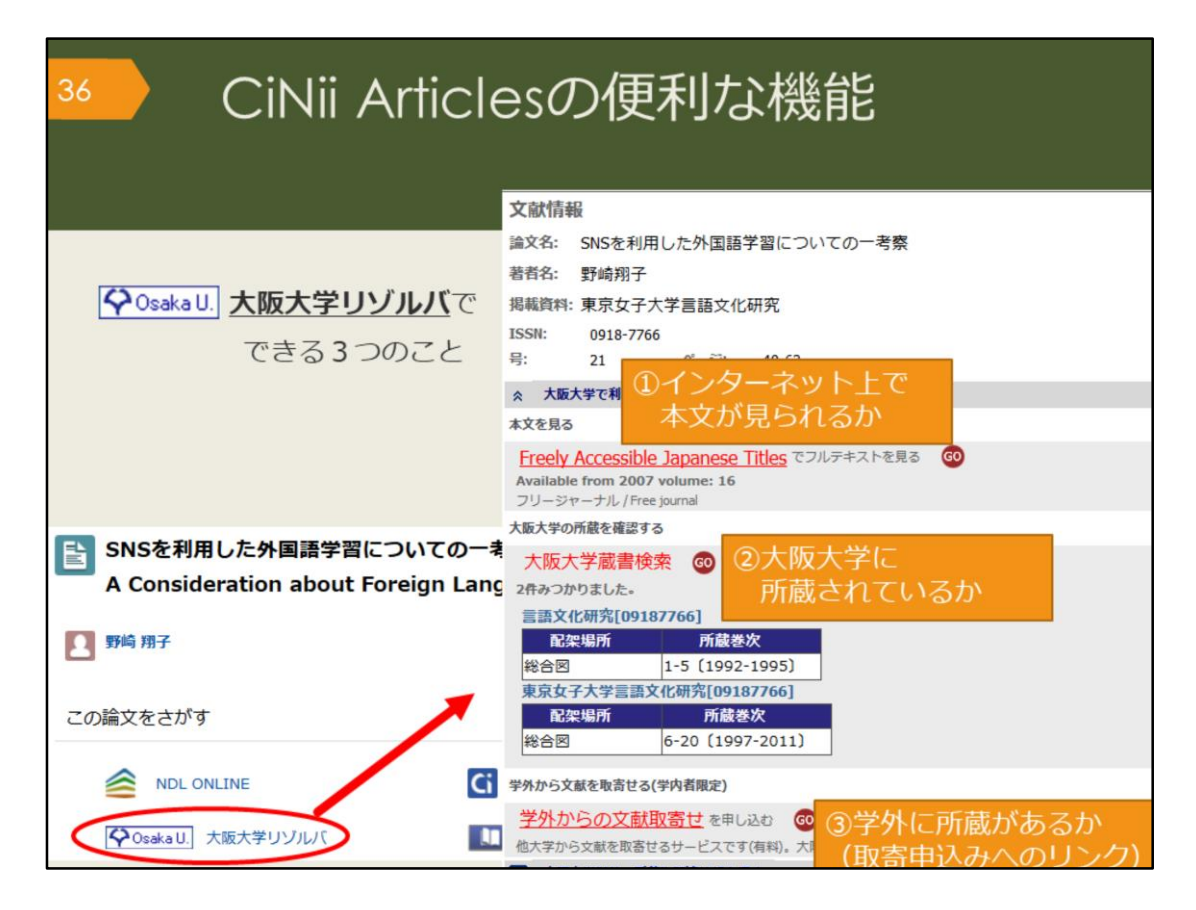

ここで、CiNii Articlesに搭載されている便利な機能を紹介します。 論文情報の下に表示されている、大阪大学リゾルバのアイコンをクリックす ると、

・大阪大学が契約するデータベースで、本文が見られるかどうか、

・大阪大学で、その論文が掲載された雑誌を所蔵しているかどうか

・大阪大学以外で、その論文が掲載された雑誌を所蔵している図書館がある かどうか、それぞれの結果が一覧できます。

阪大で入手できない場合は、「学外からの文献取寄せを申し込む」のリンク から、論文の取り寄せ申込みをすることができます。

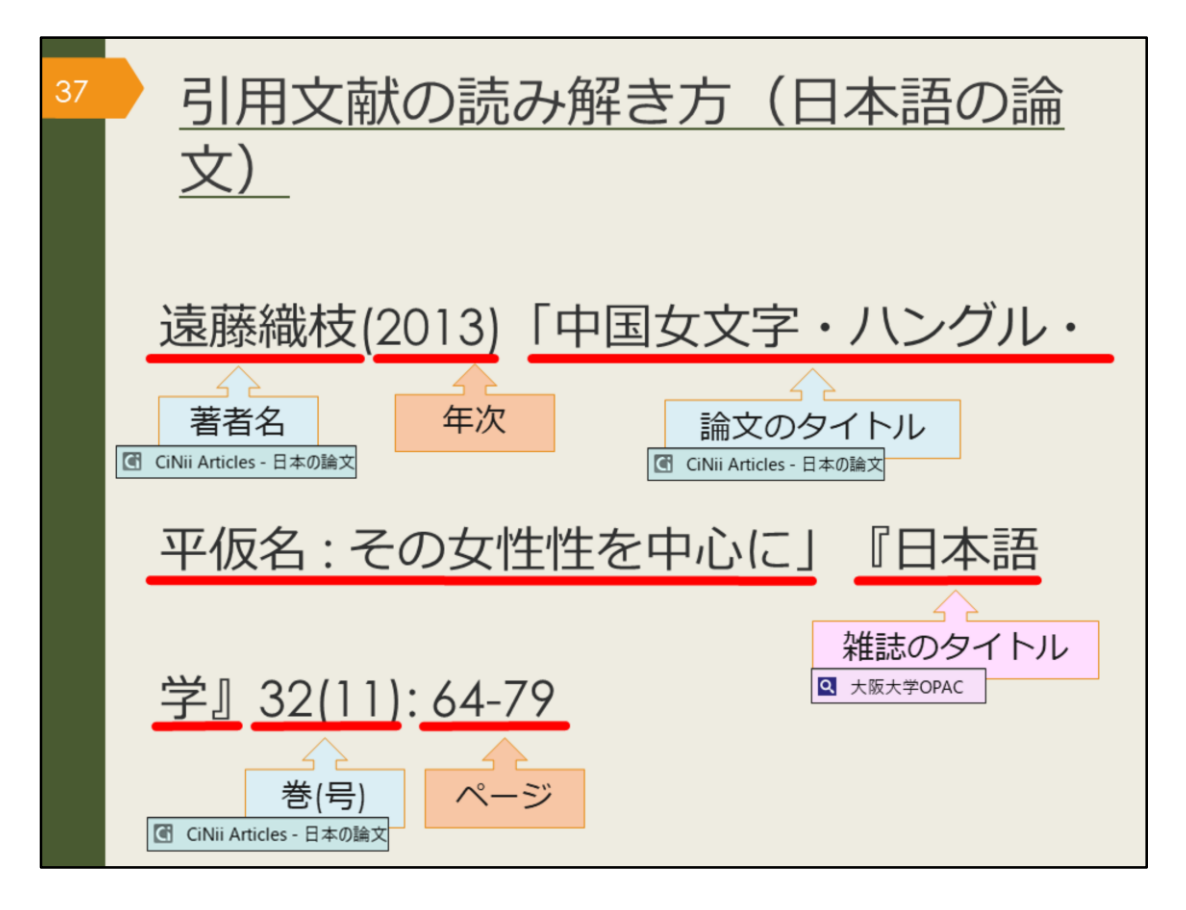

では、引用文献の読み解き方、つまり、文献の書誌情報の読み解き方をおさ らいしましょう。

書誌情報が分かっている論文を探す場合は、1に論文データベース、2に阪大 OPACと覚えておいてください。

日本語論文ならCiNii Articlesを使って、論文のタイトルなどで検索し、ヒットした場合は本文入手または、大阪大学リゾルバで阪大の所蔵状況を確認して、掲載する雑誌を入手しましょう。CiNii Articlesでヒットしない場合は、大阪大学OPACで検索してみましょう。

OPACでは、雑誌のタイトルで検索し、ヒットした場合、所蔵状況を確認し て入手しましょう。阪大に所蔵がない場合は、学外から有料で取り寄せる方 法があります。附属図書館のWebサービスから申し込むことができます。 図書館にも気軽にご相談ください。一緒に他の検索方法を考えたり、取り寄 せの方法を詳しく案内します。

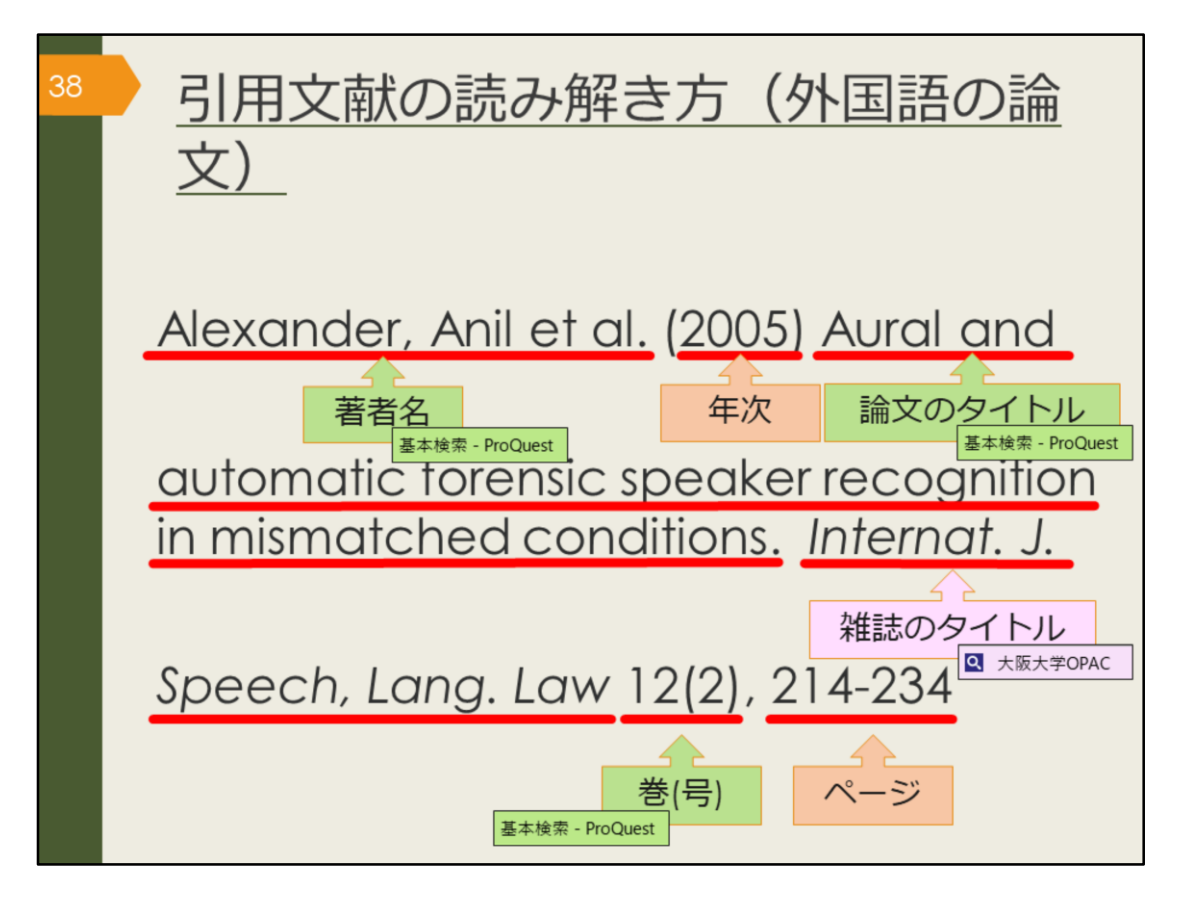

次に、外国語の文献の書誌情報の読み解き方をおさらいしましょう。 書誌情報が分かっている外国語の論文を探す場合、検索するデータベースを 変えます。

CiNii Articlesでは、外国語の論文は検索できませんので、ProQuestという論 文データベースを使います。阪大が契約している有料の論文データベースで、 外国語学部の皆さんにぜひ使っていただきたい外国語の論文データベースで す。あとのスライドで詳しく説明します。

ProQuestでヒットしない場合は大阪大学OPACで雑誌のタイトルを検索し、 阪大の所蔵を確認しましょう。

論文データベースやOPACでヒットしない場合にはGoogleやGoogle Scholar で論文を検索してみてもいいでしょう。本文がそのまま見られる場合もあり ます。

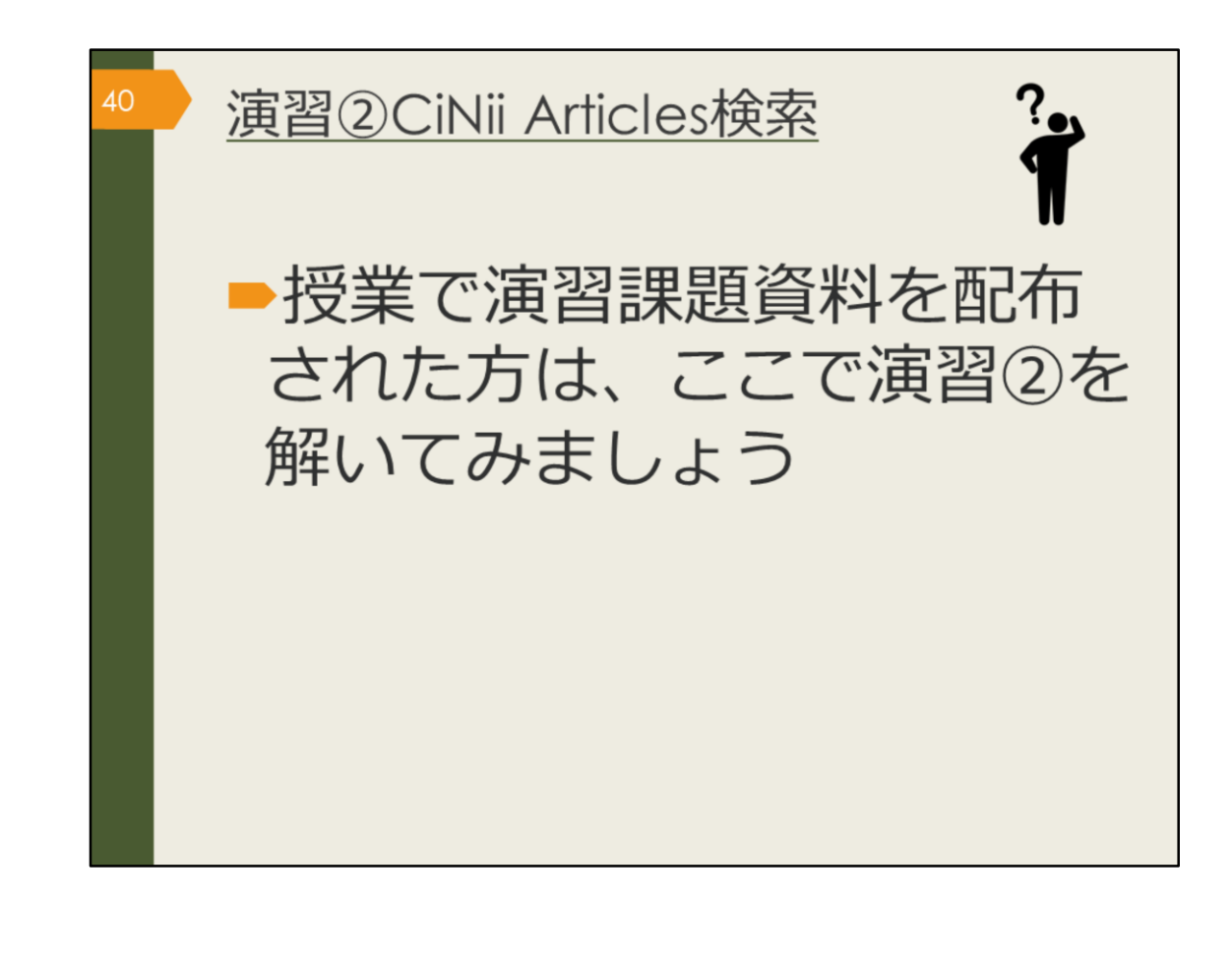

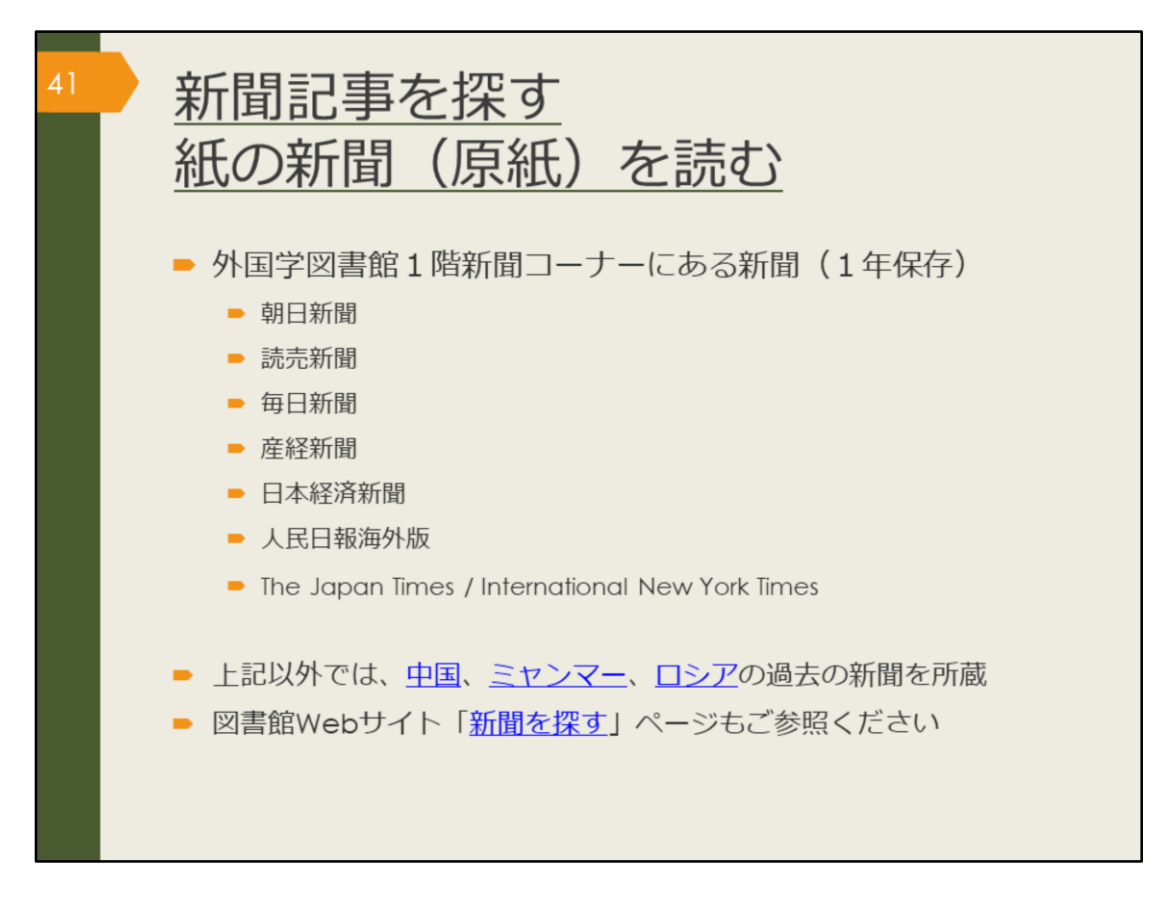

次は、新聞記事の探し方です。

最新の情報、ある事柄の歴史的な変遷を知るには新聞記事を調べてみましょう。

紙の新聞は、外国学図書館1階新聞コーナーで読むことができます。バック ナンバーは、外国学図書館で最近1年分のみ保存しています。それ以前の記 事は新聞データベースで探しましょう。

## 【中国】

https://www.library.osaka-u.ac.jp/gaikoku/newspaper\_china/

## 【ミャンマー】

https://www.library.osaka-u.ac.jp/gaikoku/newspaper\_myammar/

## 【ロシア】

https://www.library.osaka-u.ac.jp/gaikoku/newspaper\_russia/

## 【新聞を探す】

https://www.library.osaka-u.ac.jp/research\_newspaper/

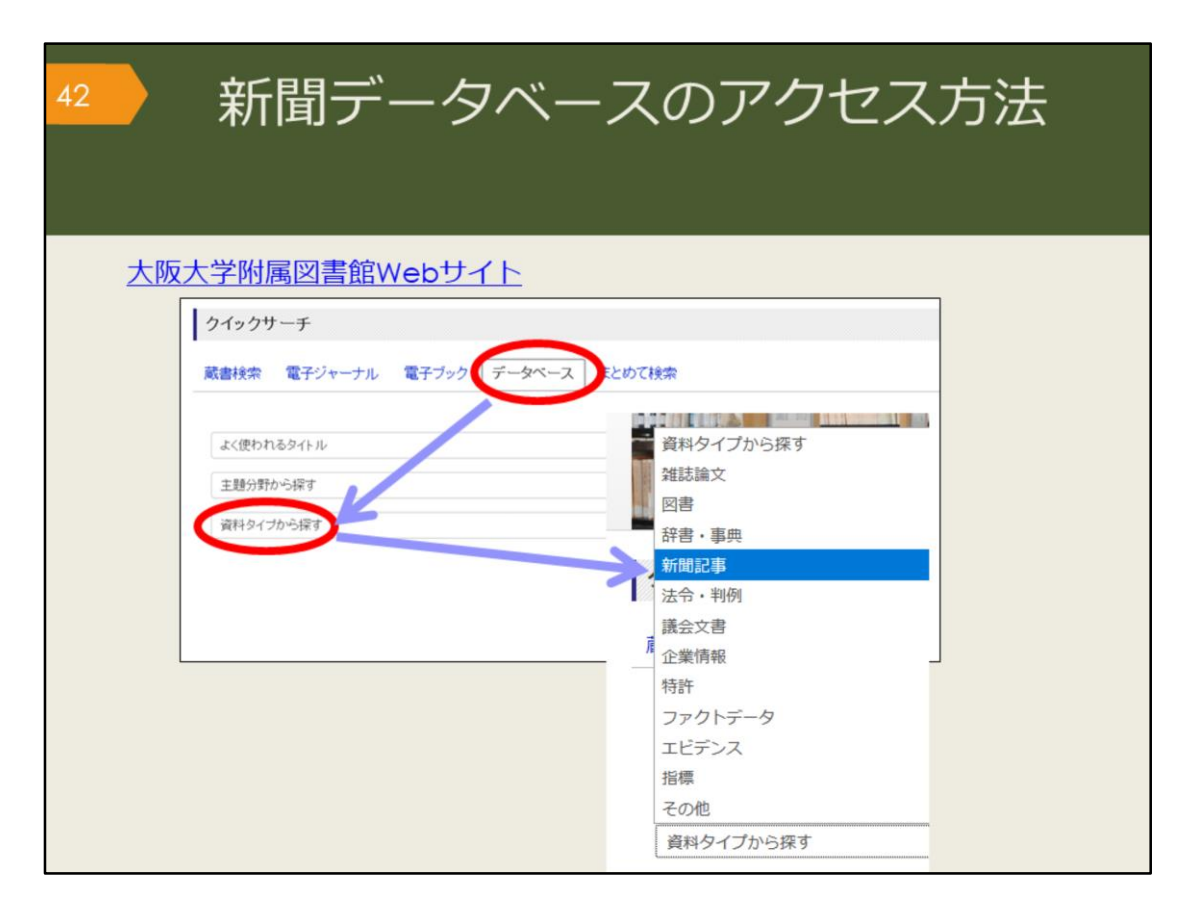

図書館で保管している原紙以外にもデータベースで利用できる新聞がいくつ かあります。 附属図書館Webサイトから、図のようにしてアクセスできます。

|             | 誌名                | データベース名                     |
|-------------|-------------------|-----------------------------|
| 日本の新聞       | 朝日新聞              | 間蔵IIビジュアル ※                 |
|             | 読売新聞              | 読売新聞 ヨミダス歴史館 ※              |
|             | 毎日新聞              | 毎日新聞マイ索民                    |
|             | 日本経済新聞            | 日経テレコン21 ※                  |
| 海外の新聞       | 人民日報              | People's Daily 🕓            |
|             | New York<br>Times | New York Times collection 🔒 |
| 世界各国の新聞や雑誌を |                   | Nexis Uni 🛽 🗷               |
| まとめて検索可能    |                   | Press Reader  😢             |

阪大契約の主な新聞データベース

阪大で使える主な新聞データベースを表にしました。収録内容や収録期間、 検索対象を確認し、調べたい事柄によって使い分けましょう。

例えば、毎日新聞マイ索では、1872年創刊から1986年までは紙面のPDFイ メージが収録されていて、検索対象は大きな事件の記事の見出しのみです。 1987年以降は記事をテキストで収録しているため、記事の見出しと記事の全 文をキーワードで検索できます。

キーワード検索以外には、日付検索があり、何年何月何日の新聞が読みたい、 といった調べ方が可能です。

また、東京本社版や大阪本社版、地方版といった違いでも収録範囲が異なる など、複雑なので、利用の際には各データベースのヘルプを確認しましょう。 毎日新聞に掲載されていたはずなのに見つからない、という場合は、収録期 間や検索対象から外れている可能性があります。データベースも万能ではあ りませんので、使い方には注意が必要です。

なお、Rマークがついているものは、自宅からも利用できるデータベースで す。「キャンパス外から電子リソースを使う」ページからアクセスして使い ましょう。

朝日、読売、日経新聞は、リモートアクセスが通常不可のところ、2020年5 月末日まで利用可能となっています。